OD.

# Relatório de Taxa de Conclusão

| Sistema            | SIGAA                        |
|--------------------|------------------------------|
| Módulo             | Portal da Reitoria           |
| Usuários           | Pró-Reitoria de Planejamento |
| Perfil             | Portal Planejamento          |
| Última Atualização | 11/10/2016 09:46             |

Esta funcionalidade permite que sejam gerados relatórios de taxa de conclusão de cursos de graduação da instituição. A taxa de conclusão dos cursos de graduação é um indicador calculado anualmente por meio da razão entre diplomados e ingressos.

Caso deseje, o usuário também poderá consultar um relatório de alunos concluintes nos cursos de graduação por semestre, turno e gênero, uma lista com os alunos concluintes de um curso e período determinados, o histórico de cada aluno concluinte, um relatório de vagas ofertadas e um detalhamento da taxa de conclusão.

Para ter acesso à esta funcionalidade, o usuário deverá acessar o SIGAA  $\rightarrow$  Módulos  $\rightarrow$  Portal da Reitoria  $\rightarrow$  Graduação  $\rightarrow$  Consultas Gerais  $\rightarrow$  Relatório de Taxa de Conclusão.

A seguinte tela será exibida:

|            | DAD          | OS DA   | Busca         |   |
|------------|--------------|---------|---------------|---|
| Ano Início | : \star 2012 | Ano Fi  | m: \star 2013 | ] |
|            | Gerar Re     | latório | Cancelar      |   |

### Portal da Reitoria

Para retornar ao módulo *Portal da Reitoria*, clique em **Portal da Reitoria**. Esta opção é válida sempre que presente.

Para cancelar a operação e retornar ao módulo *Portal da Reitoria*, clique no botão *Cancelar* e confirme na janela seguinte. Esta opção é válida sempre que presente.

Os campos *Ano Início* e *Ano Fim* deverão ser preenchidos com o período desejado para consulta. Neste exemplo foram usados os valores <u>2012</u> e <u>2013</u>, respectivamente. Para exibir o *Relatório de Taxa de Conclusão*, clique em **Gerar Relatório**. Uma tela semelhante à seguinte será exibida:

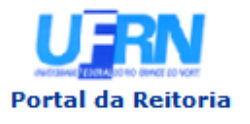

UNIVERSIDADE FEDERAL DO RIO GRANDE DO NORTE SISTEMA INTEGRADO DE GESTÃO DE ATIVIDADES ACADÊMICAS

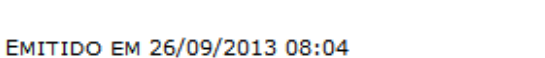

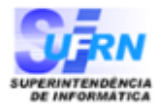

#### **RELATÓRIO DE TAXA DE CONCLUSÃO**

Ano Início: 2012 Ano Fim: 2013

| Ano/Período<br>Conclusão | Concluintes | Ano/Período<br>Entrada | Ingressantes | Totais<br>(Concluintes ÷<br>Ingressantes) | Taxa Anual<br>(%) |
|--------------------------|-------------|------------------------|--------------|-------------------------------------------|-------------------|
|                          |             | 20                     | 012          |                                           |                   |
| 2012.1                   | <u>1333</u> | 2007.2                 | 1235         | 2200 1 4110                               | 02 500/           |
| 2012.2                   | 2065        | 2008.1                 | 2884         | 3398 ÷ 4119                               | 82,50%            |
|                          |             | 20                     | 013          |                                           |                   |
| 2013.1                   | <u>1539</u> | 2008.2                 | <u>1285</u>  | 1552 + 1400                               | 25.410/           |
| 2013.2                   | <u>14</u>   | 2009.1                 | <u>195</u>   | 1553 ÷ 1480                               | 25,41%            |

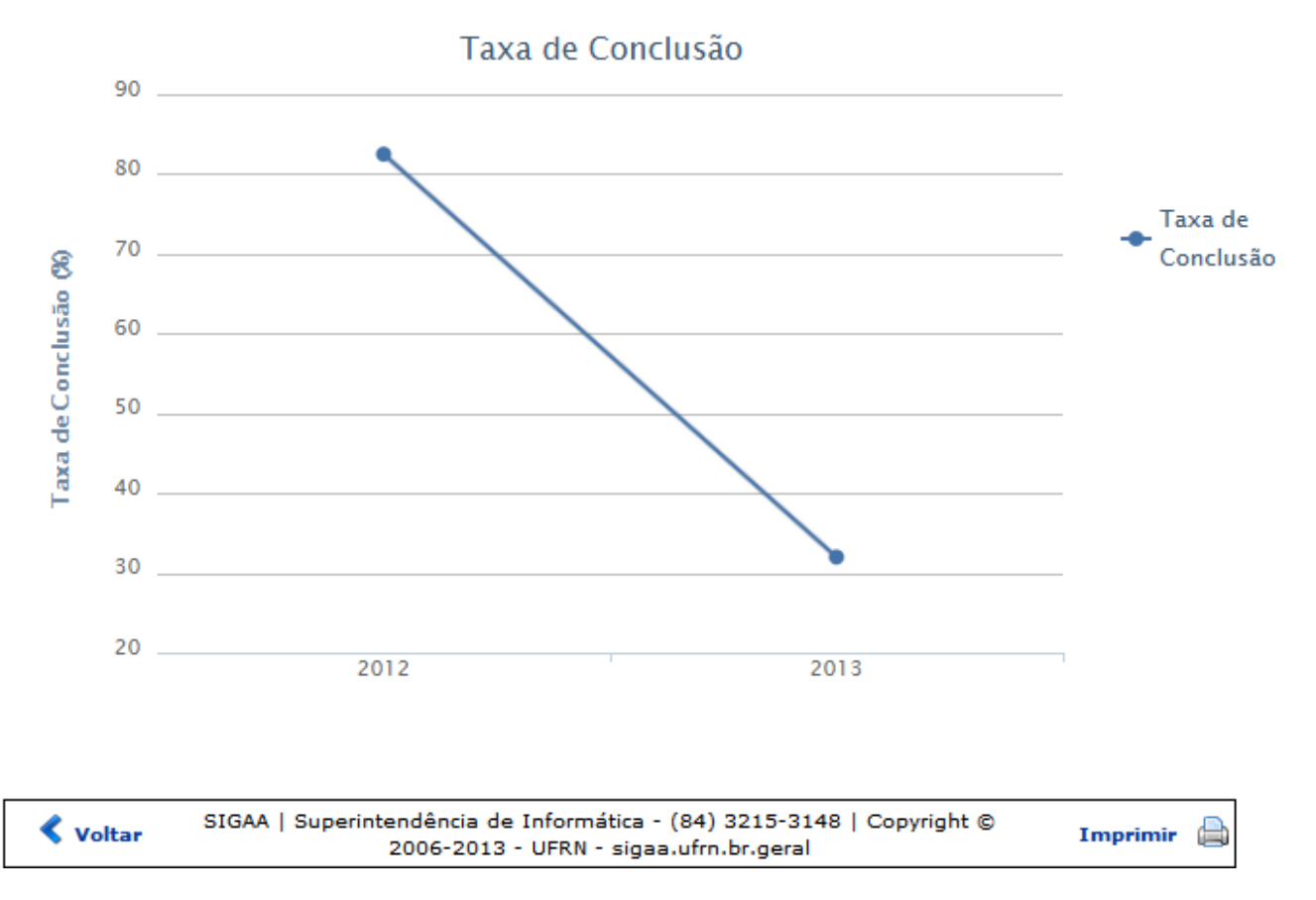

Para retornar ao módulo Portal da Reitoria, clique em Portal da Reitoria.

Clique em **Voltar** para retornar à tela de seleção de período para busca de *Relatório de Taxa de Conclusão*.

Para imprimir o Relatório de Taxa de Conclusão, clique em Imprimir 👜.

Caso deseje exibir um relatório de *Alunos concluintes nos cursos de graduação, por semestre, turno e gênero*, clique no número referente ao ano e semestre desejados dentre os exibidos na coluna

Concluintes. Como exemplo, foi clicado no número 14 do Ano/Período 2013.2. Uma tela semelhante à seguinte será exibida:

3/7

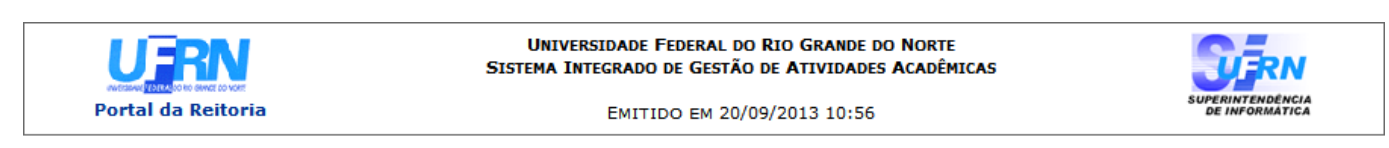

3.7.1 - ALUNOS CONCLUINTES NOS CURSOS DE GRADUAÇÃO, POR SEMESTRE, TURNO E GÊNERO

Clique sobre os números para ver o detalhamento.

Unidade: TODOS 2013 Ano:

| 1º Ser                |           | eme       | estre     |          |          |               | 2º Semestre        |                  |                |      |          |          |          |          |          |          |          |          |           |           |           |
|-----------------------|-----------|-----------|-----------|----------|----------|---------------|--------------------|------------------|----------------|------|----------|----------|----------|----------|----------|----------|----------|----------|-----------|-----------|-----------|
| UNIDADE/CURSO         |           | Diurn     | 0         | No       | turn     | 10            | То                 | tal              | Total          | 1    | Diurn    | D        | N        | oturn    | 0        | Tot      | tal      | Total    | lot       | al        | Total     |
|                       | Masc      | Fem       | Total     | Masc I   | Fem      | Total         | Masc               | Fem.             | Geral          | Masc | Fem      | Total    | Masc     | Fem      | Total    | Masc     | Fem.     | Geral    | Masc      | Fem       | acrai     |
|                       |           |           |           |          |          |               | AD                 | DISTÂI           | NCIA           |      |          |          |          |          |          |          |          |          |           |           |           |
| СВ                    |           |           |           |          |          |               |                    |                  |                |      |          |          |          |          |          |          |          |          |           |           |           |
| CIÊNCIAS BIOLÓGICAS   | 6         | <u>Z</u>  | <u>13</u> | 0        | 0        | 0             | <u>6</u>           | Z                | <u>13</u>      | 0    | 1        | <u>1</u> | 0        | 0        | 0        | 0        | 1        | 1        | <u>6</u>  | <u>8</u>  | <u>14</u> |
| Total:                | <u>6</u>  | Z         | <u>13</u> | 0        | 0        | 0             | <u>6</u>           | Z                | <u>13</u>      | 0    | 1        | <u>1</u> | 0        | 0        | 0        | 0        | 1        | 1        | <u>6</u>  | <u>8</u>  | <u>14</u> |
| CCET                  |           |           |           |          |          |               |                    |                  |                |      |          |          |          |          |          |          |          |          |           |           |           |
| FÍSICA                | 8         | 11        | <u>19</u> | 0        | 0        | 0             | <u>8</u>           | 11               | <u>19</u>      | 0    | 0        | 0        | 0        | 0        | 0        | 0        | 0        | 0        | <u>8</u>  | <u>11</u> | <u>19</u> |
| MATEMÁTICA            | 25        | 8         | 33        | 0        | 0        | 0             | 25                 | <u>8</u>         | 33             | 0    | 0        | 0        | 0        | 0        | 0        | 0        | 0        | 0        | <u>25</u> | <u>8</u>  | 33        |
| QUÍMICA               | 4         | 5         | <u>9</u>  | 0        | 0        | 0             | 4                  | 5                | 9              | 1    | 2        | <u>3</u> | 0        | 0        | 0        | 1        | 2        | 3        | <u>5</u>  | Z         | 12        |
| Total:                | 37        | <u>24</u> | <u>61</u> | 0        | 0        | 0             | 37                 | <u>24</u>        | <u>61</u>      | 1    | 2        | <u>3</u> | 0        | 0        | 0        | <u>1</u> | 2        | <u>3</u> | <u>38</u> | <u>26</u> | <u>64</u> |
| CCHLA                 |           |           |           |          |          |               |                    |                  |                |      |          |          |          |          |          |          |          |          |           |           |           |
| GEOGRAFIA             | 8         | 8         | <u>16</u> | 0        | 0        | 0             | <u>8</u>           | <u>8</u>         | 16             | 1    | 1        | <u>2</u> | 0        | 0        | 0        | 1        | 1        | 2        | <u>9</u>  | <u>9</u>  | 18        |
| Total:                | <u>8</u>  | <u>8</u>  | <u>16</u> | 0        | 0        | 0             | <u>8</u>           | <u>8</u>         | <u>16</u>      | 1    | 1        | <u>2</u> | 0        | 0        | 0        | <u>1</u> | 1        | <u>2</u> | <u>9</u>  | <u>9</u>  | <u>18</u> |
| Total (A DISTÂNCIA):  | <u>51</u> | <u>39</u> | <u>90</u> | 0        | 0        | 0             | <u>51</u>          | <u>39</u>        | <u>90</u>      | 2    | <u>4</u> | <u>6</u> | 0        | 0        | 0        | <u>2</u> | <u>4</u> | <u>6</u> | <u>53</u> | <u>43</u> | <u>96</u> |
| Total da Instituição: | <u>51</u> | 39        | <u>90</u> | <u>0</u> | <u>0</u> | <u>0</u>      | <u>51</u>          | 39               | <u>90</u>      | 2    | 4        | <u>6</u> | <u>o</u> | <u>0</u> | <u>0</u> | <u>2</u> | <u>4</u> | <u>6</u> | <u>53</u> | <u>43</u> | <u>96</u> |
|                       |           |           |           |          |          |               |                    |                  |                |      |          |          |          |          |          |          |          |          |           |           |           |
| < Voltar SIGA         | A   Su    | perint    | endên     | cia de I | nfor     | mática<br>sig | a - (84<br>Jaa.ufr | ) 321:<br>n.br.g | 5-3148<br>eral | Cop  | yrigh    | t © 20   | 06-20    | 13 -     | UFRN     | -        |          |          | Imp       | imir      |           |

Para retornar ao módulo Portal da Reitoria, clique em Portal da Reitoria.

Para imprimir o relatório, clique em Imprimir 👜.

Caso deseje retornar ao Relatório de Taxa de Conclusão, clique em Voltar.

Na tela acima, caso queira visualizar uma lista detalhada dos alunos concluintes de determinado semestre, turno, gênero e/ou curso, clique no valor desejado dentre os exibidos. Como exemplo, foi clicado o número **6** na coluna de primeiro semestre, turno diurno e gênero masculino, do curso Ciências Biológicas. O sistema retornará uma tela semelhante à seguinte:

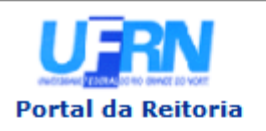

#### UNIVERSIDADE FEDERAL DO RIO GRANDE DO NORTE SISTEMA INTEGRADO DE GESTÃO DE ATIVIDADES ACADÊMICAS

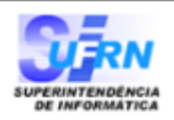

EMITIDO EM 25/09/2013 08:10

#### Unidade: TODOS

Ano: 2013

| Matrícula             | Nome                                                                            | Sexo              | Status               | Semestre<br>Saída | Data<br>Nascimento |  |  |  |  |
|-----------------------|---------------------------------------------------------------------------------|-------------------|----------------------|-------------------|--------------------|--|--|--|--|
| СВ                    |                                                                                 |                   |                      |                   |                    |  |  |  |  |
|                       | CIÊNCIAS BIOLÓGICAS - LICENCIATURA - I ( A Distância )                          |                   |                      |                   |                    |  |  |  |  |
| 000000000             | NOME DO ALUNO                                                                   | м                 | CONCLUÍDO            | 1                 | 19/05/1984         |  |  |  |  |
| 000000000             | NOME DO ALUNO                                                                   | м                 | CONCLUÍDO            | 1                 | 28/03/1985         |  |  |  |  |
| 000000000             | NOME DO ALUNO                                                                   | м                 | CONCLUÍDO            | 1                 | 26/08/1985         |  |  |  |  |
| 000000000             | NOME DO ALUNO                                                                   | м                 | CONCLUÍDO            | 1                 | 23/05/1968         |  |  |  |  |
| 000000000             | NOME DO ALUNO                                                                   | м                 | CONCLUÍDO            | 1                 | 24/04/1968         |  |  |  |  |
| 000000000             | NOME DO ALUNO                                                                   | м                 | CONCLUÍDO            | 1                 | 28/02/1966         |  |  |  |  |
|                       | TOTAL CIÊNCIAS BIOLÓGICAS - LICENCIATURA - I (6)                                |                   |                      |                   |                    |  |  |  |  |
| TOTAL CB (6)          |                                                                                 |                   |                      |                   |                    |  |  |  |  |
|                       |                                                                                 |                   |                      |                   |                    |  |  |  |  |
| TOTAL A Distância (6) |                                                                                 |                   |                      |                   |                    |  |  |  |  |
|                       |                                                                                 |                   |                      |                   |                    |  |  |  |  |
| TOTAL GERAL (6)       |                                                                                 |                   |                      |                   |                    |  |  |  |  |
|                       |                                                                                 |                   |                      |                   |                    |  |  |  |  |
| 🔇 Voltar              | SIGAA   Superintendência de Informática - (84)<br>2006-2013 - UFRN - sigaa.ufrn | 3215-3<br>.br.ger | 3148   Copyrig<br>al | ght ©             | Imprimir 🗎         |  |  |  |  |

Clique em Voltar, para retornar à página anterior.

Para imprimir a lista, clique no ícone Imprimir 🔒.

Para retornar à página principal do módulo, clique no link Portal da Reitoria.

Caso deseje realizar o download do histórico de determinado aluno, clique em seu respectivo nome. A seguinte tela será exibida:

| Você selecionou abrir:                  |                                                |
|-----------------------------------------|------------------------------------------------|
| 🕗 historico_0000                        | 000000.pdf                                     |
| Tipo: arquivo Pl<br>Site: http://sigaa. | DF<br>ufrn.br                                  |
| O que o Firefox deve                    | fazer?                                         |
| <u>Abrir com o:</u>                     | Foxit Reader 4.3, Best Reader for Everyday U 🔻 |
| Ownload                                 |                                                |
| 🔲 <u>M</u> emorizar a c                 | lecisão para este tipo de arquivo              |
|                                         | OK Cancelar                                    |

O usuário poderá abrir ou efetuar o download do histórico do aluno, selecione a opção desejada e clique em **OK**.

Para exibir um *Relatório de Vagas Ofertadas*, retorne ao *Relatório de Taxa de Conclusão* e clique em um dos valores exibidos na coluna *Ingressantes*, como exemplo foi selecionado o valor <u>195</u>. Uma tela semelhante à seguinte será exibida:

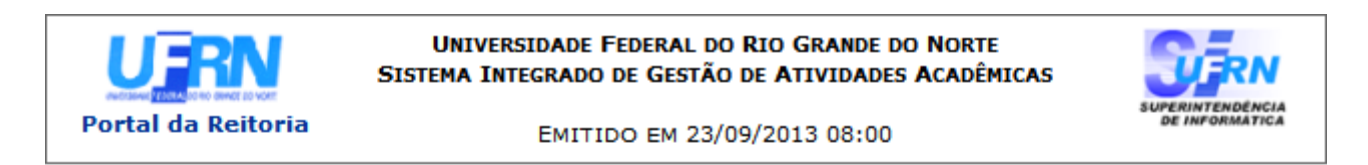

#### **RELATÓRIO DE VAGAS OFERTADAS**

#### Ano: 2009

| Nama da Curra           | Departamente | Turns | Vagas  |        |  |
|-------------------------|--------------|-------|--------|--------|--|
| Nome do Curso           | Departamento | Turno | 2009.1 | 2009.2 |  |
|                         | VESTIBULAR   |       |        |        |  |
| ADMINISTRAÇÃO           | CERES        | TN    | 45     | 0      |  |
| ADMINISTRAÇÃO           | CCSA         | N     | 45     | 45     |  |
| ADMINISTRAÇÃO           | CCSA         | м     | 45     | 45     |  |
| AQUICULTURA             | СВ           | MT    | 40     | 0      |  |
| ARQUITETURA E URBANISMO | СТ           | MTN   | 20     | 20     |  |
|                         |              | Total | 195    | 110    |  |

|--|

|        | SIGAA   Superintendência de Informática - (84) 3215-3148   Copyright © | Imprimir | A |
|--------|------------------------------------------------------------------------|----------|---|
| Voitar | 2006-2013 - UFRN - sigaa.ufrn.br.geral                                 | Imprimir |   |

Para retornar ao módulo Portal da Reitoria, clique em Portal da Reitoria.

Caso deseje imprimir o Relatório de Vagas Ofertadas, clique em Imprimir 👜.

Clique em *Voltar*, para retornar à página anterior.

Para obter um detalhamento da taxa de conclusão, retorne ao *Relatório de Taxa de Conclusão* e clique em um dos valores da coluna *Taxa Anual (%)*, como exemplo foi selecionado o valor <u>25,41%</u>. Uma tela semelhante à seguinte será exibida:

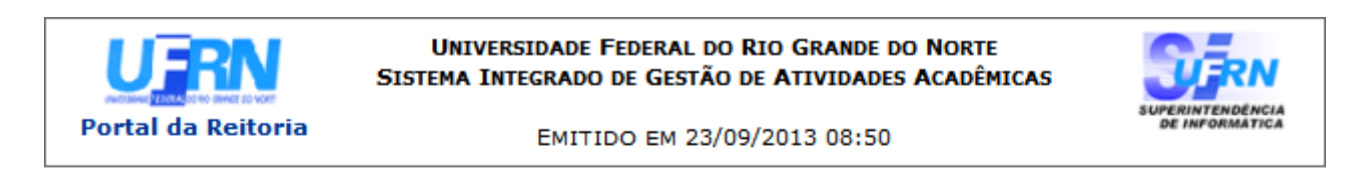

#### DETALHAMENTO DA TAXA DE CONCLUSÃO

Ano: 2013

Clique sobre os números para ver o detalhamento.

| Curso                                              |             | l l l l l l l l l l l l l l l l l l l | Torre de      |
|----------------------------------------------------|-------------|---------------------------------------|---------------|
| 00.50                                              | Concluintes | Ingressantes                          | Conclusão (%) |
| AQUICULTURA - BACHARELADO - NATAL - MT             | <u>0</u>    | 40                                    | 0,00%         |
| BIOMEDICINA - BACHARELADO - NATAL - MT             | <u>0</u>    | 0                                     | 0,00%         |
| BIOMEDICINA - BACHARELADO - NATAL - MTN            | <u>0</u>    | 30                                    | 0,00%         |
| BIOMEDICINA - BACHARELADO - NATAL - N              | <u>0</u>    | 0                                     | 0,00%         |
| CIÊNCIAS BIOLÓGICAS - BACHARELADO -<br>NATAL - MT  | <u>26</u>   | 43                                    | 60,47%        |
| CIÊNCIAS BIOLÓGICAS - LICENCIATURA -<br>NATAL - MT | <u>14</u>   | 30                                    | 46,67%        |
| CIÊNCIAS BIOLÓGICAS - LICENCIATURA -<br>NATAL - N  | <u>14</u>   | 67                                    | 20,90%        |
| ECOLOGIA - BACHARELADO - NATAL - MT                | <u>8</u>    | 34                                    | 23,53%        |
| TOTAL CB:                                          | <u>62</u>   | 244                                   | 25,41%        |
| TOTAL GERAL:                                       | <u>62</u>   | 244                                   | 25,41%        |

Para retornar ao módulo Portal da Reitoria, clique em Portal da Reitoria.

Caso deseje imprimir o Detalhamento da Taxa de Conclusão, clique em Imprimir 👜.

Para retornar ao *Relatório de Taxa de Conclusão*, clique em **Voltar**.

Para obter uma lista dos alunos concluintes de um determinado curso, clique em seu respectivo valor na coluna *Concluintes*. Uma tela semelhante à *Lista detalhada dos alunos concluintes de determinado semestre, turno, gênero e/ou curso*, anteriormente exibida, será gerada.

### **Bom Trabalho!**

## << Voltar - Manuais do SIGAA

From: https://docs.info.ufrn.br/ -

Permanent link: https://docs.info.ufrn.br/doku.php?id=suporte:manuais:sigaa:portal\_da\_reitoria:graduacao:consultas\_gerais:relatorio\_de\_taxa\_de\_conclusao Last update: 2016/10/11 09:46

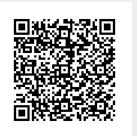